# 在CNDP部署中对基于RCM的AIO服务器进行 RMA的步骤

# 目录

简介 <u>先决条件</u> 要求 使用的组件 了解RCM IP方案 备份过程 备份配置 预检程序 预检AIO 预检输出示例 执行过程 关闭AIO节点之前在RCM上执行的步骤 关闭AIO节点之前在Kubernetes节点上执行的步骤 服务器维护过程 Kubernetes恢复程序 在AIO节点上Kubernetes节点通电时执行的步骤 RCM恢复过程 在CEE和RCM Ops-Center上执行步骤以恢复应用程序 验证过程

# 简介

本文档介绍在云本地部署平台(CNDP)中为任何硬件问题或维护相关活动部署基于冗余配置管理器 (RCM)的一体化(AIO)服务器提供退货授权(RMA)的详细过程。

# 先决条件

## 要求

Cisco 建议您了解以下主题:

- RCM
- 库贝内特斯

# 使用的组件

本文档中的信息基于RCM版本 — rcm.2021.02.1.i18

本文档中的信息都是基于特定实验室环境中的设备编写的。本文档中使用的所有设备最初均采用原

始(默认)配置。如果您的网络处于活动状态,请确保您了解所有命令的潜在影响。

## 了解RCM IP方案

本文档说明了RCM设计,该设计包括两个AIO节点,两个RCM Opscenter,一个RCM CEE,每个 AIO节点。

本文中RMA的目标RCM AIO节点是AIO-1(AI0301),它包含处于PRIMARY状态的RCM操作器。

| POD_NAME | NODE_NAME | IP_ADDRESS | DEVICE_TYPE   | OS_TYPE   |
|----------|-----------|------------|---------------|-----------|
| UP0300   | RCE301    | 10.1.2.9   | RCM_CEE_AIO_1 | opscenter |
| UP0300   | RCE302    | 10.1.2.10  | RCM_CEE_AIO_2 | opscenter |
| UP0300   | AI0301    | 10.1.2.7   | RCM_K8_AIO_1  | linux     |
| UP0300   | AI0302    | 10.1.2.8   | RCM_K8_AIO_2  | linux     |
| UP0300   | RM0301    | 10.1.2.3   | RCM1_ACTIVE   | opscenter |
| UP0300   | RM0302    | 10.1.2.4   | RCM1_STANDBY  | opscenter |
| UP0300   | RM0303    | 10.1.2.5   | RCM2_ACTIVE   | opscenter |
| UP0300   | RM0304    | 10.1.2.6   | RCM2_STANDBY  | opscenter |

# 备份过程

# 备份配置

首先,从目标AIO节点上运行的RCM运算机收集运行配置的配置备份。

# show running-config | nomore 从在目标AIO节点上运行的RCM CEE计算机收集运行配置。

# show running-config | nomore

# 预检程序

预检AIO

从两个AIO节点收集命令输出,并验证所有Pod是否都处于运行状态。

请注意,AIO-1节点上运行了两台RCM机和一个RCM CEE机箱

cloud-user@up0300-aio-1-master-1:~\$ kubectl get ns STATUS AGE

Active 110d <--

Active 110d

Active 110d

Active 110d

Active 110d

{"status":[" Fri Oct 29 07:21:11 UTC 2021 : State is MASTER"]}

{"status":[" Fri Oct 29 07:22:18 UTC 2021 : State is MASTER"]}

在AIO-2节点上重复相同的步骤,其他两个RCM运算器对应于AIO-1节点。

[up0300-aio-1/rm0301] rcm# rcm show-status

[up0300-aio-1/rm0303] rcm# rcm show-status

STATUS AGE

istio-system Active 105d kube-node-lease Active 105d kube-public Active 105d

cloud-user@up0300-aio-2-master-1:~\$ kubectl get ns

Active 105d <--Active 105d

# kubectl get ns # kubectl get pods -A -o wide

#### 预检输出示例

NAME

cee-rce301

kube-system

registry smi-certs

message :

message :

NAME

cee-rce302 default

smi-vips

default Active 110d istio-system Active 110d kube-node-lease Active 110d kube-public Active 110d

nginx-ingress Active 110d rcm-rm0301 Active 110d <--rcm-rm0303 Active 110d <--

smi-node-label Active 110d

[up0300-aio-1/rm0301] rcm#

[up0300-aio-1/rm0303] rcm#

cloud-user@up0300-aio-1-master-1:~\$ 登录AIO-1的RCM操作中心并验证状态。

| kube-system                          | Active | 105d |   |  |  |  |
|--------------------------------------|--------|------|---|--|--|--|
| nginx-ingress                        | Active | 105d |   |  |  |  |
| rcm-rm0302                           | Active | 105d | < |  |  |  |
| rcm-rm0304                           | Active | 105d | < |  |  |  |
| registry                             | Active | 105d |   |  |  |  |
| smi-certs                            | Active | 105d |   |  |  |  |
| smi-node-label                       | Active | 105d |   |  |  |  |
| smi-vips                             | Active | 105d |   |  |  |  |
| cloud-user@up0300-aio-2-master-1:~\$ |        |      |   |  |  |  |

#### 登录AIO-2的RCM操作中心并验证状态。

[up0300-aio-2/rm0302] rcm# rcm show-status message : {"status":[" Fri Oct 29 09:32:54 UTC 2021 : State is BACKUP"]} [up0300-aio-2/rm0302] rcm#

[up0300-aio-2/rm0304] rcm# rcm show-status

message : {"status":[" Fri Oct 29 09:33:51 UTC 2021 : State is BACKUP"]} [up0300-aio-2/rm0304] rcm#

# 执行过程

# 关闭AIO节点之前在RCM上执行的步骤

1. 由于AIO-1上的RCM都是MASTER,因此您可以将它们迁移到BACKUP。 a.为此,在关闭AIO-1服务器之前,必须在Active RCM上执行rcm migrate primary命令。

[up0300-aio-1/rm0301] rcm# rcm migrate primary

[up0300-aio-1/rm0303] rcm# rcm migrate primary b.验证AIO-1上的状态现在是BACKUP。

[up0300-aio-1/rm0301] rcm# rcm show-status

[up0300-aio-1/rm0303] rcm# rcm show-status c.验证AIO-2上的状态现在为MASTER,并确保它们为MASTER。

[up0300-aio-1/rm0302] rcm# rcm show-status

[up0300-aio-1/rm0304] rcm# rcm show-status d.在rm0301和rm0303上执行RCM关闭。

[up0300-aio-2/rm0301] rcm# config Entering configuration mode terminal [up0300-aio-2/rm0301] rcm(config)# system mode shutdown [up0300-aio-1/rce301] rcm(config)# commit comment <CRNUMBER>

[up0300-aio-2/rm0303] rcm# config Entering configuration mode terminal [up0300-aio-2/rm0303] rcm(config)# system mode shutdown [up0300-aio-1/rce303] rcm(config)# commit comment <CRNUMBER> 2.我们还必须关闭在AIO-1上运行的CEE操作,即使用的命令。

[up0300-aio-1/rce301] cee# config Entering configuration mode terminal [up0300-aio-1/rce301] cee(config)# system mode shutdown [up0300-aio-1/rce301] cee(config)# commit comment <CRNUMBER> [up0300-aio-1/rce301] cee(config)# exit

等待几分钟,然后检查系统显示0.0%。

[up0300-aio-1/rce301] cee# show system 3.验证RCM和CEE命名空间是否没有可配置的命名空间,但文档、smart-agent、ops-center-rcm和 ops-center-cee pod除外

# kubectl get pods -n rcm-rm0301 -o wide
# kubectl get pods -n rcm-rm0303 -o wide
# kubectl get pods -n cee-rce302 -o wide

#### 关闭AIO节点之前在Kubernetes节点上执行的步骤

耗尽Kubernetes节点,使关联的Pod和服务正常终止。调度程序将不再选择此Kubernetes节点并从 该节点中逐出pod。请一次耗尽一个节点。

#### 登录SMI集群管理器。

cloud-user@bot-deployer-cm-primary:~\$ kubectl get svc -n smi-cm TYPE CLUSTER-IP EXTERNAL-IP NAME PORT(S) AGE cluster-files-offline-smi-cluster-deployer ClusterIP 10.102.108.177 <none> 78d 8080/TCP ClusterIP 10.102.255.174 192.168.0.102 iso-host-cluster-files-smi-cluster-deployer 78d 80/TCP iso-host-ops-center-smi-cluster-deployer ClusterIP 10.102.58.99 192.168.0.100 3001/TCP 78d ClusterIP 10.102.108.194 10.244.110.193 netconf-ops-center-smi-cluster-deployer 3022/TCP,22/TCP 78d ops-center-smi-cluster-deployer ClusterIP 10.102.156.123 <none> 8008/TCP,2024/TCP,2022/TCP,7681/TCP,3000/TCP,3001/TCP 78d squid-proxy-node-port NodePort 10.102.73.130 <none> 3128:31677/TCP 78d cloud-user@bot-deployer-cm-primary:~\$ ssh -p 2024 admin@<Cluster IP of ops-center-smi-clusterdeployer> Welcome to the Cisco SMI Cluster Deployer on bot-deployer-cm-primary Copyright © 2016-2020, Cisco Systems, Inc. All rights reserved. admin connected from 192.168.0.100 using ssh on ops-center-smi-cluster-deployer-686b66d9cd-nfzx8 [bot-deployer-cm-primary] SMI Cluster Deployer# [bot-deployer-cm-primary] SMI Cluster Deployer# show clusters LOCK TO NAME VERSION cp0100-smf-data cp0100-smf-ims cp0200-smf-data cp0200-smf-ims \_ up0300-aio-1 \_ <-up0300-aio-2 \_

[installer-master] SMI Cluster Deployer# clusters kali-stacked nodes cmts-worker1-1 actions sync logs Example Cluster Name: kali-stacked Example WorkerNode: cmts-worker1 logs 2020-10-06 20:01:48.023 DEBUG cluster\_sync.kali-stacked.cmts-worker1: Cluster name: kalistacked 2020-10-06 20:01:48.024 DEBUG cluster\_sync.kali-stacked.cmts-worker1: Node name: cmts-worker1 2020-10-06 20:01:48.024 DEBUG cluster\_sync.kali-stacked.cmts-worker1: debug: false 2020-10-06 20:01:48.024 DEBUG cluster\_sync.kali-stacked.cmts-worker1: remove\_node: true 0:00:00.017 \*\*\*\*\*\* Tuesday 06 October 2020 20:01:48 +0000 (0:00:00.017) ok: [master3] ok: [master1] ok: [cmts-worker1] ok: [cmts-worker3] ok: [cmts-worker2] ok: [master2] Tuesday 06 October 2020 20:01:50 +0000 (0:00:02.432) 0:00:02.450 \*\*\*\*\*\* skipping: [master1] skipping: [master2] skipping: [master3] skipping: [cmts-worker1] skipping: [cmts-worker2] skipping: [cmts-worker3] 

#### 群集同步日志的输出示例:

sync
This would run sync. Are you sure? [no,yes] yes
message accepted
[bot-deployer-cm-primary] SMI Cluster Deployer# clusters up0300-aio-1 nodes master-1 actions
sync logs

[bot-deployer-cm-primary] SMI Cluster Deployer# clusters up0300-aio-1 nodes master-1 actions

#### 运行群集同步并监控同步操作的日志:

```
[bot-deployer-cm-primary] SMI Cluster Deployer# config
Entering configuration mode terminal
[bot-deployer-cm-primary] SMI Cluster Deployer(config)# clusters up0300-aio-1
[bot-deployer-cm-primary] SMI Cluster Deployer(config-clusters-up0300-aio-1)# nodes master-1
[bot-deployer-cm-primary] SMI Cluster Deployer(config-nodes-master1)# maintenance true
[bot-deployer-cm-primary] SMI Cluster Deployer(config-nodes-master1)# commit
Commit complete.
[bot-deployer-cm-primary] SMI Cluster Deployer(config-nodes-master1)# end
```

#### 将主节点1标记为维护模式:

message accepted

yes

[bot-deployer-cm-primary] SMI Cluster Deployer# clusters up0300-aio-1 nodes master-1 actions sync drain remove-node true This would run drain on the node, disrupting pods running on the node. Are you sure? [no,yes]

#### up0300-upf-im; 耗尽主节点:

up0300-upf-data up0300-upf-ims

Tuesday 06 October 2020 20:01:51 +0000 (0:00:00.144) 0:00:02.594 \*\*\*\*\*\* skipping: [master1] skipping: [master2] skipping: [master3] skipping: [cmts-worker2] skipping: [cmts-worker3] Tuesday 06 October 2020 20:01:51 +0000 (0:00:00.205) 0:00:02.800 \*\*\*\*\*\* changed: [cmts-worker1 -> 172.22.18.107] : ok=2 changed=1 unreachable=0 failed=0 cmts-worker1 skipped=1 rescued=0 ignored=0 cmts-worker2 : ok=1 changed=0 unreachable=0 failed=0 skipped=2 rescued=0 ignored=0 cmts-worker3 : ok=1 changed=0 unreachable=0 failed=0 skipped=2 rescued=0 ignored=0 : ok=1 changed=0 unreachable=0 failed=0 skipped=2 master1 rescued=0 ignored=0 : ok=1 changed=0 unreachable=0 failed=0 master2 skipped=2 rescued=0 ignored=0 : ok=1 changed=0 unreachable=0 failed=0 skipped=2 master3 rescued=0 ignored=0 Tuesday 06 October 2020 20:02:29 +0000 (0:00:38.679) 0:00:41.479 \*\*\*\*\*\* \_\_\_\_\_ 2020-10-06 20:02:30.057 DEBUG cluster\_sync.kali-stacked.cmts-worker1: Cluster sync successful 2020-10-06 20:02:30.058 DEBUG cluster\_sync.kali-stacked.cmts-worker1: Ansible sync done 2020-10-06 0:02:30.058 INFO cluster\_sync.kali-stacked.cmts-worker1: \_sync finished. Opening lock

# 服务器维护过程

从CIMC正常关闭服务器电源。继续执行硬件MoP中定义的与硬件相关的维护活动,并确保在服务器通电后通过所有运行状况检查。

注意:本文未介绍服务器的硬件或维护活动MoP,因为它们与问题陈述不同

# Kubernetes恢复程序

## 在AIO节点上Kubernetes节点通电时执行的步骤

#### 登录SMI集群管理器:

| <pre>cloud-user@bot-deployer-cm-primary:~\$ kubectl</pre> | get svc -n  | smi-cm                                                                    |                     |
|-----------------------------------------------------------|-------------|---------------------------------------------------------------------------|---------------------|
| NAME                                                      | TYPE        | CLUSTER-IP                                                                | EXTERNAL-IP         |
| PORT(S)                                                   |             | AGE                                                                       |                     |
| cluster-files-offline-smi-cluster-deployer                | ClusterIP   | 10.102.108.177                                                            | <none></none>       |
| 8080/TCP                                                  |             | 78d                                                                       |                     |
| iso-host-cluster-files-smi-cluster-deployer               | ClusterIP   | 10.102.255.174                                                            | 192.168.0.102       |
| 80/TCP                                                    |             | 78d                                                                       |                     |
| iso-host-ops-center-smi-cluster-deployer                  | ClusterIP   | 10.102.58.99                                                              | 192.168.0.100       |
| 3001/TCP                                                  |             | 78d                                                                       |                     |
| netconf-ops-center-smi-cluster-deployer                   | ClusterIP   | 10.102.108.194                                                            | 10.244.110.193      |
| 3022/TCP,22/TCP                                           |             | 78d                                                                       |                     |
| ops-center-smi-cluster-deployer                           | ClusterIP   | 10.102.156.123                                                            | <none></none>       |
| 8008/TCP,2024/TCP,2022/TCP,7681/TCP,3000/TCP,             | 3001/TCP    | 78d                                                                       |                     |
| squid-proxy-node-port                                     | NodePort    | 10.102.73.130                                                             | <none></none>       |
| 3128:31677/TCP                                            |             | 78d                                                                       |                     |
| cloud-user@bot-deployer-cm-primary:~\$ ssh -p :           | 2024 admin@ | <clusterip of="" ops-o<="" td=""><td>center-smi-cluster-</td></clusterip> | center-smi-cluster- |

# 在CEE和RCM Ops-Center上执行步骤以恢复应用程序

# RCM恢复过程

[installer-] SMI Cluster Deployer# clusters kali-stacked actions k8s cluster-status pods-desired-count 67 pods-ready-count 67 pods-desired-are-ready true etcd-healthy true all-ok true

#### 示例输出:

[bot-deployer-cm-primary] SMI Cluster Deployer# clusters up0300-aio-1 actions k8s cluster-status

### 检查AIO-1主机的集群状态。

[bot-deployer-cm-primary] SMI Cluster Deployer# clusters up0100-aio-1 nodes master-1 actions sync logs

#### 监控同步操作的日志。

[bot-deployer-cm-primary] SMI Cluster Deployer# clusters up0100-aio-1 nodes master-1 actions sync run debug true This would run sync. Are you sure? [no,yes] yes message accepted

#### 使用群集同步操作恢复主节点Pod和服务。

[bot-deployer-cm-primary] SMI Cluster Deployer# config Entering configuration mode terminal [bot-deployer-cm-primary] SMI Cluster Deployer(config)# clusters up0300-aio-1 [bot-deployer-cm-primary] SMI Cluster Deployer(config-clusters-up0300-aio-1)# nodes master-1 [bot-deployer-cm-primary] SMI Cluster Deployer(config-nodes-master-1)# maintenance false [bot-deployer-cm-primary] SMI Cluster Deployer(config-nodes-master-1)# commit Commit complete. [bot-deployer-cm-primary] SMI Cluster Deployer(config-nodes-master-1)# end

#### up0300-upf-ims 关闭要重新添加到集群的主1的维护标志。

deployer> Welcome to the Cisco SMI Cluster Deployer on bot-deployer-cm-primary Copyright © 2016-2020, Cisco Systems, Inc. All rights reserved. admin connected from 192.168.0.100 using ssh on ops-center-smi-cluster-deployer-686b66d9cd-nfzx8 [bot-deployer-cm-primary] SMI Cluster Deployer# [bot-deployer-cm-primary] SMI Cluster Deployer# show clusters LOCK TO VERSION NAME ------cp0100-smf-data cp0100-smf-ims cp0200-smf-data cp0200-smf-ims up0300-aio-1 -<-up0300-aio-2 up0300-upf-data -

将CEE opscenter和RCM opscenter更新为运行模式。

配置rce301的运行模式。

[up0300-aio-1/rce301] cee# show system

[up0300-aio-2/rm0301] rcm# config Entering configuration mode terminal

等待几分钟,验证系统是否为100.0%。

[up0300-aio-1/rm0301] cee# show system

[up0300-aio-2/rm0303] rcm# config Entering configuration mode terminal

等待几分钟,检查系统为100.0%。

[up0300-aio-1/rm0303] cee# show system

配置rm0301的运行模式。

配置rm0303的运行模式。

[up0300-aio-1/rce301] cee# config [up0300-aio-1/rce301] cee(config)# commit comment <CRNUMBER>

Entering configuration mode terminal [up0300-aio-1/rce301] cee(config)# system mode running [up0300-aio-1/rce301] cee(config)# exit

等待几分钟,检查系统为100.0%。

[up0300-aio-2/rm0301] rcm(config)# system mode running [up0300-aio-1/rce301] rcm(config)# commit comment <CRNUMBER>

[up0300-aio-2/rm0303] rcm(config)# system mode running

[up0300-aio-1/rce303] rcm(config)# commit comment <CRNUMBER>

使用这些命令验证两个AIO节点上的Pod都处于UP和Running状态。

kubectl get ns kubectl get pods -A -o wide

on RCM ops-centers: rcm show-status

验证过程

on AIO nodes: